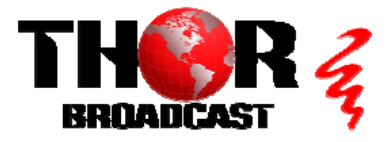

## H-IRD-V3-ATSC

### Quick Setup Guide

#### Step 1: Connect Power

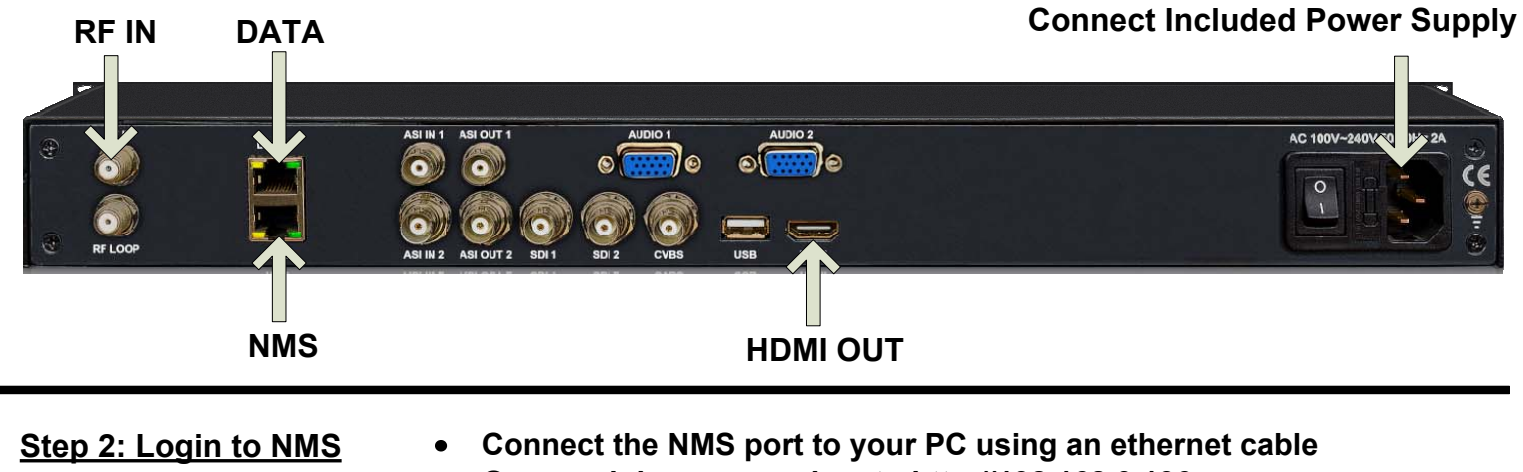

- Open web browser and go to http://192.168.0.136
- Login/Password: admin/admin

#### Step 3: Configure Tuners

|     | Tuner   Setting   Decoder | 1). Select "Tur | ner" from the main mo         | enu<br>2). Clic             | k "Edit" button                      |
|-----|---------------------------|-----------------|-------------------------------|-----------------------------|--------------------------------------|
| #   | Tuner                     | TS Lock         | Signal                        | Parameters                  | At ion                               |
| 1   | ATSCT                     | 18.794 Mbps     | Quality: 58%<br>Strength: 86% | Frequency: 63.000 M         | Edit                                 |
| Tui | ner 1<br>Fre              | equency: 63.000 | MHz                           | 3). Select Fi<br>(See Cha   | requency<br>rt)                      |
|     |                           | 4). Cli         | ck "Apply"                    | Repeat these for units with | steps as needed<br>additional tuners |

#### Step 4: Setting

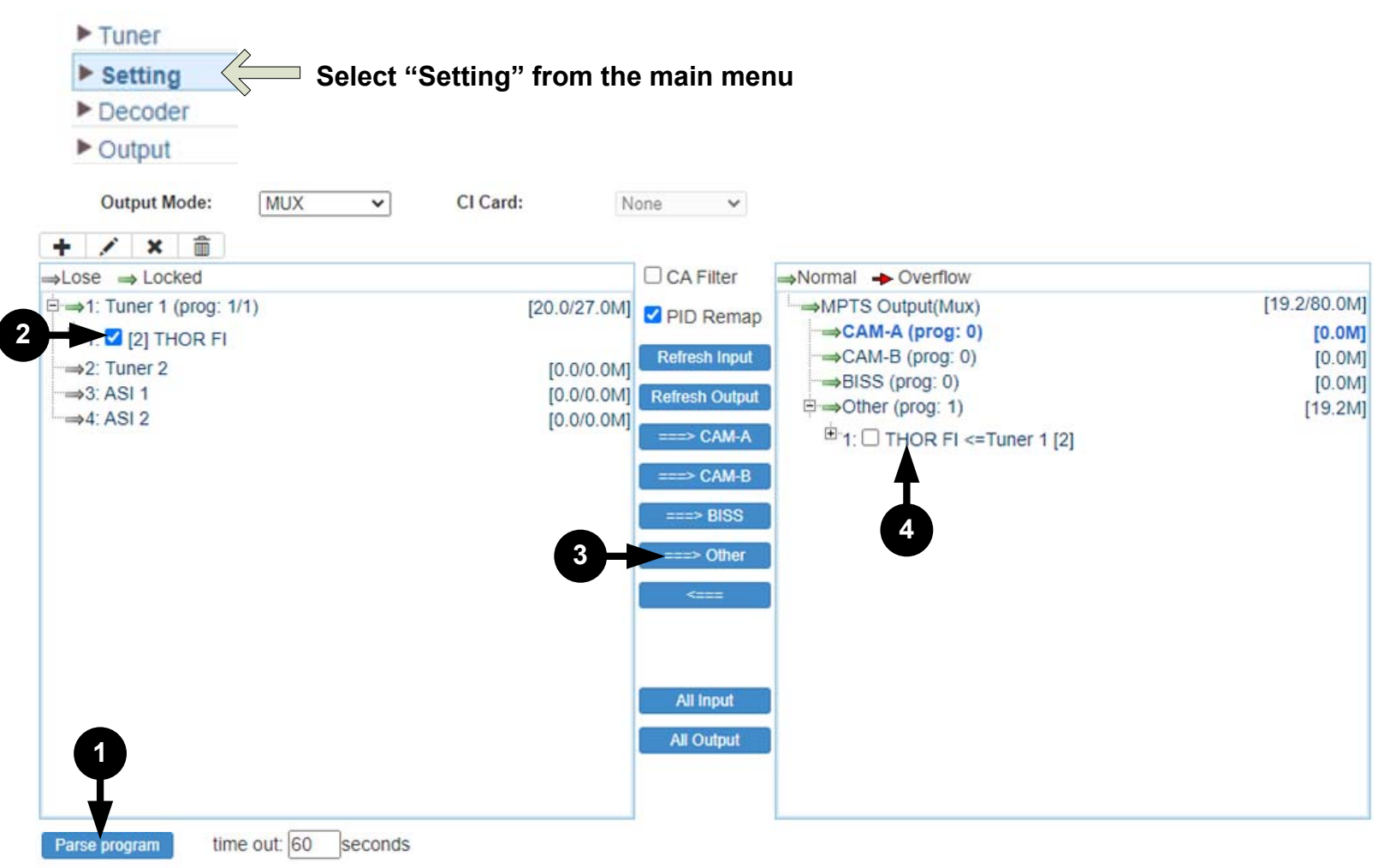

- 1). Click "Parse Program"
- 2). Check the box for the discovered program
- 3). Click " $\rightarrow$ " button to move selected program to output
- 4). Click Program name for more program information

| Program From Input:   | Tuner 1 [2] |       |                           |
|-----------------------|-------------|-------|---------------------------|
| Service Name:         | THOR FI     |       |                           |
| Short Name:           | prog1       |       | Set desired Major/Minor   |
| Major Channel Number: | 1           |       | Channel Numbers           |
| Minor Channel Number: | 1           |       | (Note: VCT must be        |
| Source Id:            | 1           |       | enabled for this feature, |
| Program Number:       | 4001        |       | please see "Step 6:       |
| Logic Channel Number: | 1           |       | Output")                  |
| Service Type:         | 0x01        |       |                           |
| Service Provider:     |             |       |                           |
| PMT Descriptor Tag:   | 0x00        |       |                           |
| PMT Descriptor Data:  |             | (Hex) |                           |
| PMT PID:              | 0x0020      |       |                           |
| PCR PID:              | 0x0021      |       |                           |
| MPEG-2 Video PID:     | 0x0022      |       |                           |
| AC3 Audio PID:        | 0x0023      |       |                           |
|                       |             | Apply | Click "Apply"             |

#### Step 5: Decoder

CC 708:

TeletextLine:

Rom Version:

**Decoder Version:** 

Decoder Status:

AC3 Pass:

AFD:

Disable

Disable

Disable

Disable

00.02.02.14

08.29--08.29

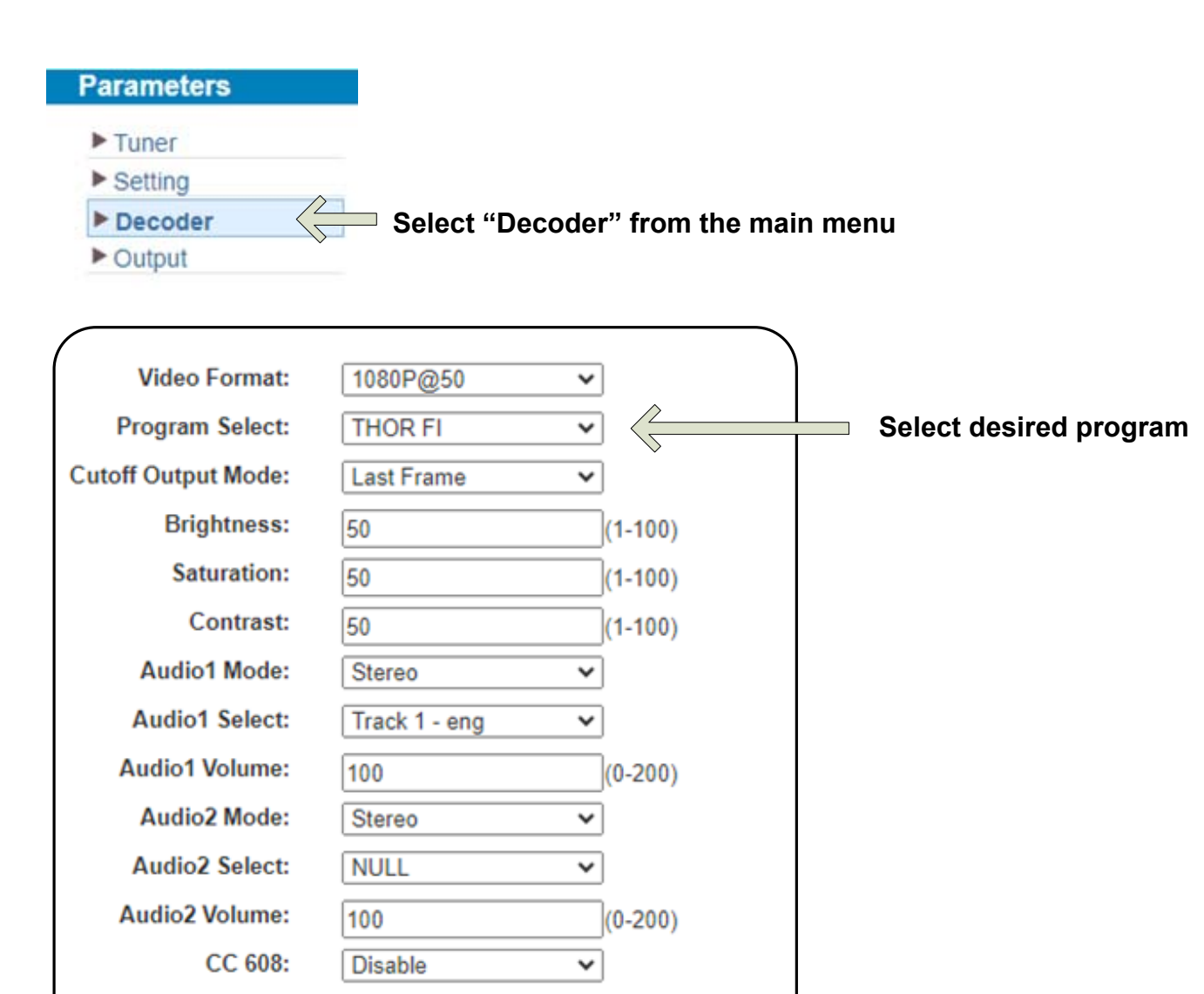

~

×

×

¥

Apply Click "Apply"

Status light must be GREEN

#### Step 6: Output

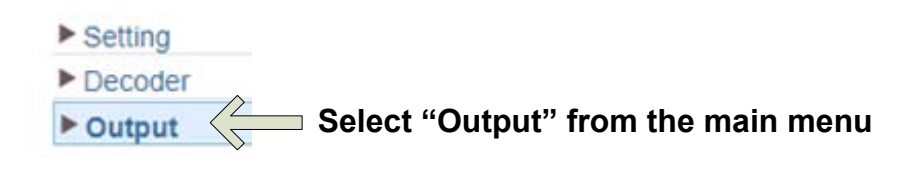

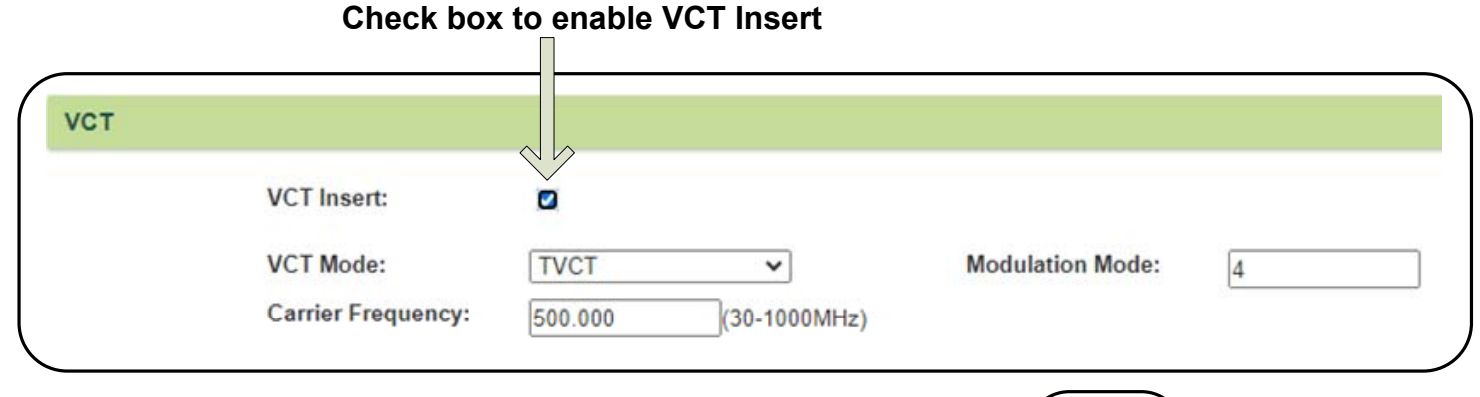

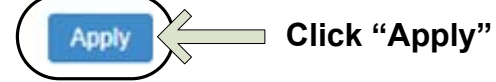

|        | Output   |             |          |          | Null_PKT |           |                |         |              |
|--------|----------|-------------|----------|----------|----------|-----------|----------------|---------|--------------|
| #      | Enable   | IP Address  | Port     | Protocol | Filter   | Program   | Output Bitrate | Status  | Bit(Act/Max) |
| MPTS   |          | 224.2.2.2   | 12010    | UDP 🗸    |          |           |                | ۲       | 0.0/80.0 M   |
| SPTS-1 | <b>~</b> | 224.2.2.2   | 3002     | UDP 🗸    |          | THOR FI 🗸 | 20             | ٠       | 10.9/20.0 M  |
| SPTS-2 | <        | 224.2.2.2   | 3004     | UDP 🗸    |          | THOR FI 🗸 | 20             | ۲       | 9.3/20.0 M   |
| SPTS-3 |          | 224.2.2.2   | 3006     | UDP 🗸    |          | THOR FI 🗸 | 20             | •       | 9.3/20.0 M   |
|        |          |             |          |          |          |           |                |         |              |
| eck bo | oxes to  | enable SPTS | Soutputs | Selec    | t desire | d program | status         | light m | ust be GR    |

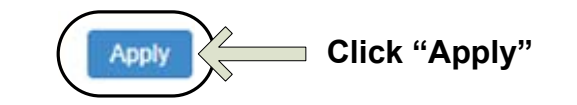

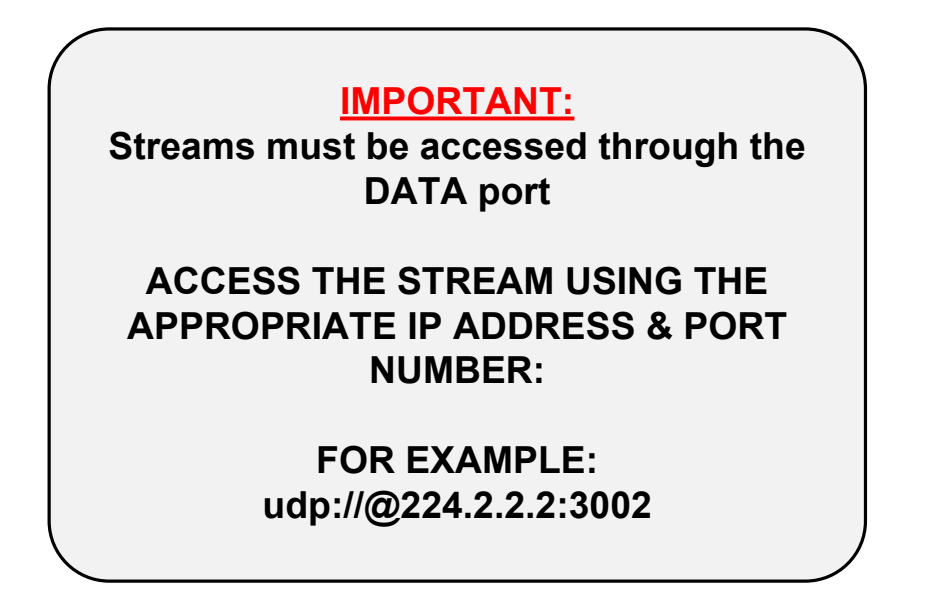

# **IMPORTANT:**

# YOU MUST SAVE CONFIGURATION OR ALL CHANGES WILL BE LOST AFTER RESTART!

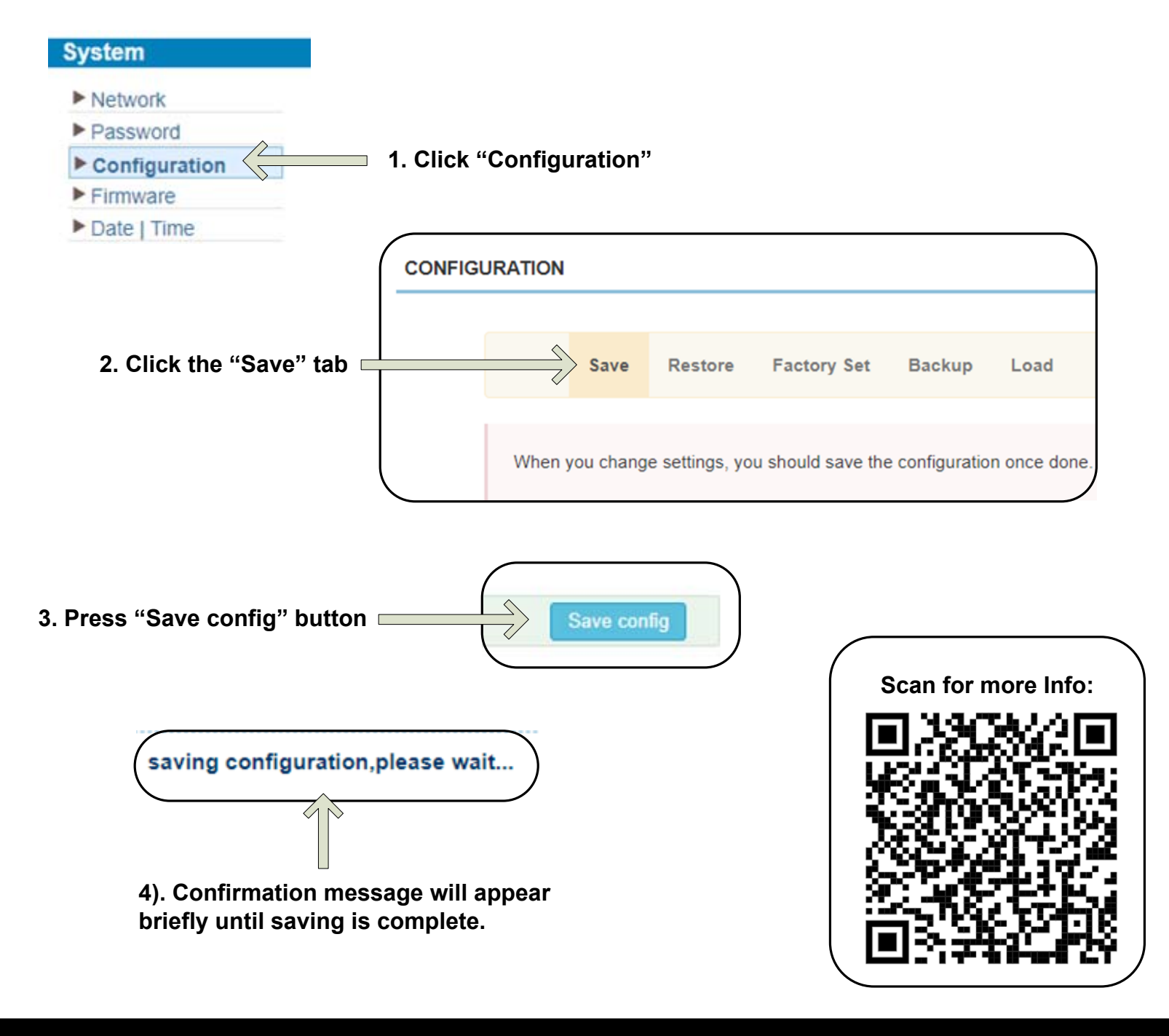

## H-IRD-V3-ATSC

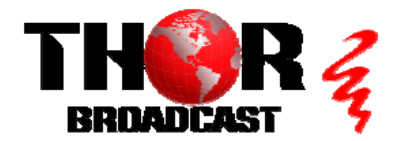

https://thorbroadcast.com

800-521-8467

**Quick Setup Guide** 

| ATSC - US Television Channels (MHz) |                         |         |                         |         |                         |  |  |
|-------------------------------------|-------------------------|---------|-------------------------|---------|-------------------------|--|--|
| Channel                             | MHz Center<br>Frequency | Channel | MHz Center<br>Frequency | Channel | MHz Center<br>Frequency |  |  |
| 2                                   | 2 57                    |         | 551                     | 52      | 701                     |  |  |
| 3                                   | 63                      | 28      | 557                     | 53      | 707                     |  |  |
| 4                                   | 69                      | 29      | 863                     | 54      | 713                     |  |  |
| 5                                   | 79                      | 30      | 569                     | 55      | 719                     |  |  |
| 6                                   | 85                      | 31      | 575                     | 56      | 725                     |  |  |
| 7                                   | 177                     | 32      | 581                     | 57      | 731                     |  |  |
| 8                                   | 183                     | 33      | 587                     | 58      | 737                     |  |  |
| 9                                   | 189                     | 34      | 593                     | 59      | 743                     |  |  |
| 10                                  | 195                     | 35      | 599                     | 60      | 749                     |  |  |
| 11                                  | 201                     | 36      | 605                     | 61      | 755                     |  |  |
| 12                                  | 207                     | 37      | 611                     | 62      | 761                     |  |  |
| 13                                  | 213                     | 38      | 617                     | 63      | 767                     |  |  |
| 14                                  | 473                     | 39      | 623                     | 64      | 773                     |  |  |
| 15                                  | 479                     | 40      | 629                     | 65      | 779                     |  |  |
| 16                                  | 485                     | 41      | 635                     | 66      | 785                     |  |  |
| 17                                  | 491                     | 42      | 641                     | 67      | 791                     |  |  |
| 18                                  | 497                     | 43      | 647                     | 68      | 797                     |  |  |
| 19                                  | 503                     | 44      | 653 69                  |         | 803                     |  |  |
| 20                                  | 509                     | 45      | 659                     |         |                         |  |  |
| 21                                  | 515                     | 46      | 665                     |         |                         |  |  |
| 22                                  | 521                     | 47      | 671                     |         |                         |  |  |
| 23                                  | 527                     | 48      | 677                     |         |                         |  |  |
| 24                                  | 533                     | 49      | 683                     |         |                         |  |  |
| 25                                  | 539                     | 50      | 689                     |         |                         |  |  |
| 26                                  | 545                     | 51      | 695                     |         |                         |  |  |